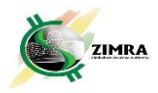

#### HOW TO APPOINT TAX AGENT IN SELF SERVICE PORTAL V1

### A: Taxpayer appoints Tax Agent as following:

- 1. Taxpayer clicks on Assignee Management
- 2. Taxpayer then clicks on Tax Agent Assignment

| <u>X</u> | SSP                  | Ξ |
|----------|----------------------|---|
|          |                      | А |
| A        | Home                 |   |
| 20       | Assignee Management  | - |
|          | Roles                |   |
|          | Assignees            |   |
|          | Tax Agent Assignment |   |
|          |                      |   |

- 3. The Tax Agent Roles and Assignee Details screen appears
- 4. The screen has a list of tax types on the left and action buttons on the right.

| Assignee Management/Tax Agent Assignment                  |                |     |               |            |                      |
|-----------------------------------------------------------|----------------|-----|---------------|------------|----------------------|
| Tax Agent Roles and Assignee Details                      |                |     |               |            |                      |
|                                                           |                |     |               |            |                      |
| Tax Agent Roles                                           | License Number | TIN | Taxpayer Name | Trade Name | Actions              |
| Tax_Agent_Admin                                           |                |     |               |            | ৩ ৫ ৫                |
| Tax_Agent_Withholding_Tax                                 |                |     |               |            | © <sup>™</sup> Ջ•    |
| Tax_Agent_PAYE                                            |                |     |               |            | ୍ର <sup>କ୍</sup> ତ ହ |
| Tax_Agent_Income_Tax                                      |                |     |               |            | © <sup>™</sup> A•    |
| Tax_Agent_CGT                                             |                |     |               |            | ୍ ଓ ହ                |
| Tax_Agent_Presumptive_Tax                                 |                |     |               |            | ୍ <u>ଡ</u> ଓ ଋ       |
| Tax_Agent_VAT                                             |                |     |               |            | ୍ <u>ଡ</u> ୩ ନ       |
| Tax_Agent_PAYE_On_Pension_Commutation_And_Lumpsum_Payment |                |     |               |            | ୍ ୭ ହ                |

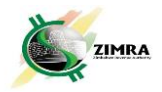

5. Taxpayer selects **Assign Tax Agent** icon and the **New Tax Agent Assignee** screen pops up, then enter tax agent's licence number.

| Tax Agent R  | oles and Assignee Details |                |            |               |           |
|--------------|---------------------------|----------------|------------|---------------|-----------|
|              |                           |                |            |               |           |
| Tax Agent Ro | les                       | License Number | TIN        | Taxpayer Name | Trade Nam |
| Tax_Agent_   | New Tax Agent Assignee    |                |            |               |           |
| Tax_Agent_   | License Number            |                | 2001672255 | Tsano         | Tsano     |
| Tax_Agent_   |                           |                |            |               |           |
| Tax_Agent_   |                           | ancel          |            |               |           |
| Tax_Agent_   |                           |                |            |               |           |
| Tax_Agent_Pr | esumptive_Tax             |                |            |               |           |
| Tax_Agent_VA | λT                        |                |            |               |           |

- 6. Taxpayer inputs license number and clicks NEXT
- 7. A screen appears to confirm agent's details. Click on **Create**

| C 🖞 https://ssp-pr-uat.zir | nra.co.zw/hvb-view/ | /41aedf58-285b-4a29 | -a6cb-65563e917fda                   |                           | l   |               | € ⊕        | R (0    | (          |
|----------------------------|---------------------|---------------------|--------------------------------------|---------------------------|-----|---------------|------------|---------|------------|
| 📕 SSP                      |                     | E<                  |                                      | UAT                       |     | 500000        | 10021 -    | Eng 👻   |            |
| A Home                     |                     | Assignee Manage     | ement/Tax Agent Assignment           |                           |     |               |            |         |            |
| Assignee Management        | ~                   | Tax Agent Role      | es and Assignee Details              |                           |     |               |            |         |            |
| Roles                      |                     |                     |                                      |                           |     |               |            |         |            |
| Assignees                  |                     | Tax Agent R         |                                      |                           | TIN | Taxpayer Name | Trade Name | Actions |            |
| Tax Agent Assignment       |                     | Tax_Agent_/         | New Tax Agent Assignee               |                           |     |               |            | 0 3     | <u>م</u> و |
| Taxpayer Information       | ~                   | Tax_Agent_V         | 330002742                            | TIN<br>2001676110         |     |               |            | • 9     | Q.         |
| Tax Return Management      | ~                   | Tax_Agent_F         | Taxpayer Name<br>Makusha Enterprises | Trade Name<br>Makusha ECD |     |               |            | 0 3     | ) &        |
| Taxpayers Certificates     | ~                   | Tax_Agent_I         |                                      |                           |     |               |            | • •     |            |
| Taxpayer Accounting        | ~                   | Tax Agent F         |                                      | Back Create               |     |               |            | 0 5     |            |
| Debt Management            | ~                   | Tax_Agent_VAT       |                                      |                           |     |               |            | 0 3     | o Q.       |
| Payments                   | ×                   | Tax_Agent_PAYE      | E_On_Pension_Commutation_And_        | Lumpsum_Payment           |     |               |            | 0 5     | о Q.       |
| Refund Management          | ~                   |                     |                                      |                           |     |               |            |         |            |
| Le Notifications           |                     |                     |                                      |                           |     |               |            |         |            |

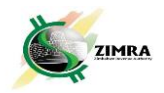

8. Notification is sent to the Tax Agent for approval

| đ    | SSP                    |   | ≡< UAT                                                    |                |     | 50000                 | 00021 -        | Eng -  | Ĺ  | 42 |
|------|------------------------|---|-----------------------------------------------------------|----------------|-----|-----------------------|----------------|--------|----|----|
| h    | Home                   |   | Assignee Management/Tax Agent Assignment                  |                | -   | Tax agent assignment. | Inment request | has be | en |    |
| •    | Assignee Management    | ^ | Tax Agent Roles and Assignee Details                      |                | 1   |                       |                |        |    |    |
|      | Roles                  |   |                                                           |                |     |                       |                |        |    |    |
|      | Assignees              |   | Tax Agent Roles                                           | License Number | TIN | Taxpayer Name         | Trade Name     | Action | s  |    |
|      | Tax Agent Assignment   |   | Tax_Agent_Admin                                           |                |     |                       |                | ۲      | Э  | 2  |
|      | Taxpayer Information   | ~ | Tax_Agent_Withholding_Tax                                 |                |     |                       |                | 0      | 9  | Q  |
|      | Tax Return Management  | ~ | Tax_Agent_PAYE                                            |                |     |                       |                | 0      | Э  | Q  |
| ie i | Taxpayers Certificates |   | Tax_Agent_Income_Tax                                      |                |     |                       |                | ۲      | 9  | 2  |
| -    | Toyonur Accounting     |   | Tax_Agent_CGT                                             |                |     |                       |                | 0      | 3  | Q  |
| -    | Taxpayer Accounting    | ~ | Tax_Agent_Presumptive_Tax                                 |                |     |                       |                | ۲      | 3  | 2  |
| \$   | Debt Management        | ~ | Tax_Agent_VAT                                             |                |     |                       |                | 0      | Э  | Q. |
|      | Payments               | × | Tax_Agent_PAYE_On_Pension_Commutation_And_Lumpsum_Payment |                |     |                       |                | ۲      | 9  | Q  |
|      | Refund Management      | ~ |                                                           |                |     |                       |                |        |    |    |
|      | Notifications          |   |                                                           |                |     |                       |                |        |    |    |

## **B:** Tax Agent approves the appointment as following:

1. Tax agent clicks on Taxpayer Information and then click Requests

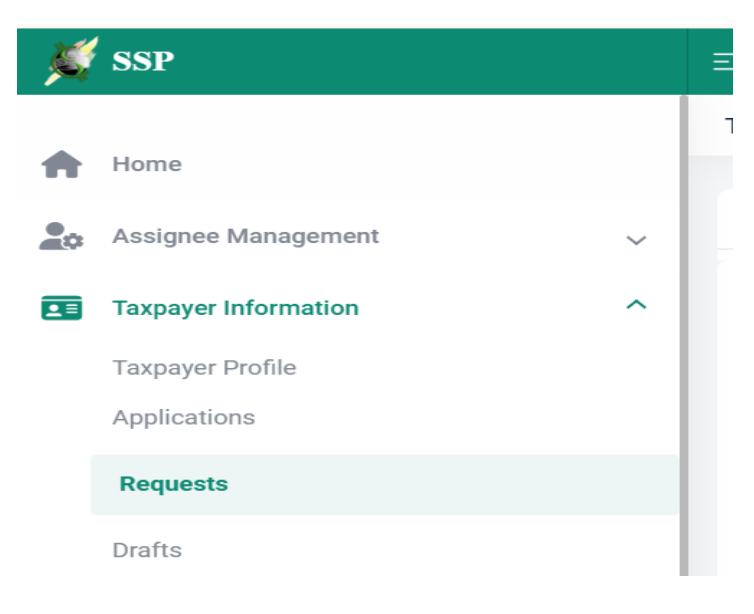

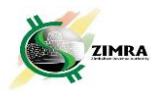

2. A screen comes up where the Tax Agent finds the request from Taxpayer and click on **Review** under **Actions** 

|    | And a second second second second second second second second second second second second second second second |   | -                |                           | 1000                         |           |                    |           | · · · · · · · · · · · · · · · · · · · |         |
|----|----------------------------------------------------------------------------------------------------|---|------------------|---------------------------|------------------------------|-----------|--------------------|-----------|---------------------------------------|---------|
| e, | SSP                                                                                                    |   | E<               |                           | UAT                          |           |                    |           | 2001676110 👻                          | Eng 👻 💭 |
| ø  | Assignee Management                                                                                            | ~ | Taxpay<br>Status | er Registration/Requests  |                              |           | status change pate |           |                                       |         |
|    | Taxpayer Information                                                                                           | ^ |                  |                           |                              | *         | Ē -                |           |                                       |         |
|    | Taxpayer Profile                                                                                               |   |                  |                           |                              |           |                    |           |                                       |         |
|    | Applications                                                                                                   |   |                  |                           |                              |           |                    |           | Reset                                 | Search  |
|    | Requests                                                                                                    |   |                  |                           |                              |           |                    |           | nout                                  |         |
|    | Drafts                                                                                                    |   | Sea              | rch Results               |                              |           |                    |           |                                       |         |
| 1  | Tax Return Management                                                                                          | ~ | Sho              | w/Hide ~                  |                              |           |                    |           |                                       |         |
|    | Taxpayers Certificates                                                                                         | ~ | No.              | Document Reference Number | Request Type                 | Direction | Submission Date    | Status    | Status Change Date                    | Actions |
|    | Taxpayer Accounting                                                                                            | ~ | 1                | Eh629022024002821         | Tax Agent Assignment Request | Received  | 29/02/2024         | Submitted | 29/02/2024 16:59                      | <u></u> |
|    | Debt Management                                                                                                | ~ | 2                | Eh629022024002791         | Tax Agent Assignment Request | Received  | 29/02/2024         | Approved  | 29/02/2024 11:08                      | Review  |
|    | Payments                                                                                                    | ~ | 3                | Eh629022024002753         | Tax Agent Assignment Request | Received  | 29/02/2024         | Approved  | 29/02/2024 09:22                      | ۲       |
|    | Refund Management                                                                                              | ~ | 4                | Eh629022024002752         | Tax Agent Assignment Request | Sent      | 29/02/2024         | Approved  | 29/02/2024 09:14                      | ۲       |
|    | Notifications                                                                                                  |   | Tota             | Count: 4                  |                              |           | Items per page     | 10 👻      | Page 1 of 1   <                       | < > >   |
|    |                                                                                                    |   |                  |                           |                              |           |                    |           |                                       |         |

3. Upon clicking **Review**, a Taxpayer Registration/Requests screen comes up where the Tax Agent can **Cancel**, **Reject** or **Approve** the request

| 2          | 🗘 🗖 🐇 SSP                         | × K          | SSP                                      | $\times   +$       |               |                           |              |              |               |                    |                      |                |       | -         | 0                 | ×   |
|------------|-----------------------------------|--------------|------------------------------------------|--------------------|---------------|---------------------------|--------------|--------------|---------------|--------------------|----------------------|----------------|-------|-----------|-------------------|-----|
| ~          | C 🗈 https://ssp-pr-uat.zimra.co.z | w/hvb-view/b | o14f3597-c649-4d89-b90                   | a-e9dc7b6fa93d?dc  | ocld=babd883e | e-73d8-44a1-              | a7cf-6810198 | :405b&tasklo | l=2e0a9548-d7 | 713 A <sup>№</sup> |                      | (1) 公          | Ð     | କ୍ଷ 🌘     | i                 | •   |
| - <u>A</u> | SSP                               |              | E<                                       |                    | UA            | AT                        |              |              |               |                    | 20                   | 01676110       | - × ) | Eng 👻     | Д <sup>42</sup>   | JM  |
| A          | Home                              |              | Taxpayer Registration                    | n/Requests         |               |                           |              |              |               |                    |                      |                |       |           |                   |     |
| 20         | Assignee Management               | ~            | Tax Agent Assignmer                      | nt Request         |               |                           |              |              |               |                    |                      |                |       |           |                   |     |
|            | Taxpayer Information              | Ý            | Module: Tax Agent M<br>DRN: Eh6290220240 | anagement<br>02821 |               | Submission<br>Status: Sul | Date: 29/02  | 2/2024       |               | TIN: S             | 50000000<br>ver Name | 21<br>: Shirts |       |           |                   |     |
| 5=         | Tax Return Management             | ~            | Application Type: Ta                     | x Agent Assignmen  | nt Request    | Status Cha                | nge Date: -  |              |               | Trade              | Name:                |                |       |           |                   |     |
| ٠          | Taxpayers Certificates            | Ý            | License Number                           |                    |               | TIN                       |              |              |               | Tax                | kpayer Na            | me             |       |           |                   |     |
| ŕ٦         | Taxpayer Accounting               | ~            | 330002742                                |                    |               | 2001676                   | 110          |              |               | ħ                  | lakusha E            | nterprises     |       |           |                   |     |
| *          | Debt Management                   | ~            | Assigned Role                            | Tax_Agent_I        | Income_Tax    |                           |              |              |               |                    |                      |                |       |           |                   |     |
| 808        | Payments                          | ~            |                                          |                    |               |                           |              |              |               |                    |                      |                |       |           |                   |     |
|            | Refund Management                 | ~            |                                          |                    |               |                           |              |              |               |                    | Ľ                    | ancei          | Rejec |           | pprove            |     |
|            | Notifications                     |              |                                          |                    |               |                           |              |              |               |                    |                      |                |       |           |                   |     |
| 曲          | Calendar                          |              |                                          |                    |               |                           |              |              |               |                    |                      |                |       |           |                   |     |
| -          | ✓ Type here to search             |              | H 🥵 💽 I                                  | 💼 📄 💼              | e 🧧           | 3 🖬                       | 🕹   😥        | 🙆 🗴          | 0 🕺           |                    | <b>(</b>             | × 🛛 🧉          |       | ()) ENG 2 | 17:06<br>9/2/2024 | 34) |

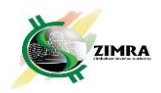

4. After approval of the request, the Tax Agent logs out of SSP, and logs back, then select the taxpayer TIN on the drop-down at the top right corner.

|           | 🖗 🗖 💐 SSP                          | × K      | sp x   +                                             | -                                            | - 0 ×                 |
|-----------|------------------------------------|----------|------------------------------------------------------|----------------------------------------------|-----------------------|
| ÷         | C https://ssp-pr-uat.zimra.co.zw/h | vb-view/ | 2406261-7cb9-4b18-9627-b471726b32ab                  |                                              | ia 📀                  |
|           | SSP                                |          | EK UAT                                               | 2001672267 Eng                               | M                     |
|           |                                    |          | Taxpayer Registration/Requests                       | 2001674866                                   |                       |
| •         | Home                               |          |                                                      | 800000089                                    |                       |
| 20        | Assignee Management                | ~        | Search Parameters                                    | 1001125744                                   |                       |
|           | Taxpayer Information               | ~        | Parameters                                           | 2001676110                                   |                       |
|           | Taxpayer Profile                   |          |                                                      | 2001676006                                   |                       |
|           | Applications                       |          | Document Reference Number Requ                       | est Type                                     | -                     |
|           | Requests                           |          | Direction                                            | niccion Data                                 |                       |
|           | Drafta                             |          |                                                      | -                                            | ~                     |
|           | braits                             |          | Status Statu                                         | is Change Date                               |                       |
| (s=)      | Tax Return Management              | ~        | · · · · ·                                            | -                                            | ~                     |
|           | Taxpayers Certificates             | ~        |                                                      |                                              |                       |
| <u>40</u> | Townsyna Association               |          |                                                      | Reast                                        | Secret                |
| 10        | Taxpayer Accounting                | Ť        |                                                      | nesei                                        | Search                |
| 20        | Debt Management                    | ~        | Search Results                                       |                                              |                       |
|           | Payments                           | ~        |                                                      |                                              |                       |
|           | Refund Management                  | ~        | Show/Hide 👻                                          |                                              |                       |
|           | Maddanalana                        |          | No. Document Reference Number Request Type Direction | Submission Date Status Status Change Date Ad | tions                 |
|           | P Type here to search              |          | H 🐔 😰 🗊 🛤 🚖 🤄 🔯 🖩 🧆 🗭 🍰                              | 🕅 🙀 🔿 🥌 🕼 (1) ENG                            | 17:08<br>29/2/2024 34 |

While in the selected taxpayer's TIN, the Tax Agent can go to Assignee
 Management, Tax Agent Assignment to check the tax types that the Tax Agent has

been assigned by the taxpayer.

| , jú | SSP                    | ≡<               | UAT                  |            | 20                   | 001676110 👻 | Eng - 🗘 LM |
|------|------------------------|------------------|----------------------|------------|----------------------|-------------|------------|
|      | Home                   | Assignee Managem | ent/Tax Agent Assig  | nment      |                      |             |            |
| 20   | Assignee Management    | Tax Agent Roles  | and Assignee Details | i.         |                      |             |            |
|      | Tax Agent Assignees    |                  |                      |            |                      |             |            |
|      | Tax Agent Assignment   | Tax Agent Roles  | License Number       | TIN        | Taxpayer Name        | Trade Name  | Actions    |
|      | Taxpayer Information 🗸 | Tax_Agent_CGT    | 330002734            | 2001676109 | Vhirozho Enterprises |             | 0 9        |

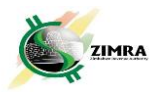

 While in the selected taxpayer TIN, the Tax Agent can assign their employees tasks by clicking on Tax Agent Assignees, then New Assignee under the Assignee Management Module. A box will pop up requesting License number of the employee. No approval of task assignment is required from ZIMRA.

| ×   | SSP                       | ≡ duAT                                    | 2001676110 - Eng - 4 <sup>45</sup> LM |
|-----|---------------------------|-------------------------------------------|---------------------------------------|
|     | Home                      | Assignee Management / Tax Agent Assignees | + New Assignee                        |
| 20  | Assignee Management       | Search Parameters                         | ^                                     |
|     | Tax Agent Assignees       | New Tax Agent Assignee                    |                                       |
|     | Tax Agent Assignment      | License Number                            |                                       |
|     | Taxpayer Information      |                                           |                                       |
| \$= | Tax Return Management 🗸 🗸 | Cancel Next                               | •                                     |
| *   | Taxpayers Certificates    |                                           |                                       |
| ŕ٦  | Taxpayer Accounting 🗸 🗸   | *                                         |                                       |

**NOTE**: the Tax Agent only has access to the tax types that have been assigned to them by the taxpayer.

#### C. Termination of Tax Agent Roles by the Tax Agent

1. The Tax Agent logs into SSP and select TaxnAgent TIN

2. Click on **Taxpayer Information**, then **Taxpayer Profile**, and click on **Tax Agent Activity** tab

|                | SSP                    | Ξ | EK .       | Ţ                     | UAT                    |                   | 20010            | 576109 👻      | Eng 👻 🚨          |
|----------------|------------------------|---|------------|-----------------------|------------------------|-------------------|------------------|---------------|------------------|
|                |                        |   | Taxpayer P | rofile                |                        |                   |                  |               |                  |
| A              | Home                   |   |            |                       |                        |                   | _                |               |                  |
|                | Assignee Management    | ~ | < p        | Business Details      | Branche                | es Authorized Pe  | ersons Tax A     | gent Activity | History          |
|                | Taxpayer Information   | ^ | Tax Agen   | t Status              |                        |                   |                  |               |                  |
|                | Taxpayer Profile       |   | Active     |                       |                        |                   |                  |               |                  |
|                | Applications           |   | License N  | lumber                | lss                    | sue Date          | Exp              | iry Date      |                  |
|                | Requests               |   | 330002     | 734                   | 2                      | 29/02/2024        | 01               | /03/2026      |                  |
|                | Drafts                 |   |            |                       |                        |                   | License Renewa   | Change        | Tax Agent Status |
| \$=            | Tax Return Management  | ~ | Tax Agen   | t License Certificate |                        |                   |                  |               |                  |
| *              | Taxpayers Certificates | ~ | No.        | TIN                   | Taxpayer Na            | me Tax Agent Role | Start date       | End Date      | Action           |
| <del>4</del> 9 | Taxpayer Accounting    | ~ | 1          | 2001676110            | Makusha<br>Enterprises | Tax_Agent_CGT     | 29/02/2024 09:14 |               | <b>±</b> -       |
|                |                        |   | 0          | 0001670001            | Dhana                  | Tau Asaat DAVE    | 00/00/0004 00:10 | 00/00/0004    |                  |

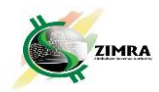

| No. | TIN        | Taxpayer Name          | Tax Agent Role | Start date       | End Date   | Action          |
|-----|------------|------------------------|----------------|------------------|------------|-----------------|
| 1   | 2001676110 | Makusha<br>Enterprises | Tax_Agent_CGT  | 29/02/2024 09:14 |            | L-<br>Terminate |
| 2   | 2001672231 | Phone                  | Tax_Agent_PAYE | 29/02/2024 09:10 | 29/02/2024 |                 |

#### 3. Click the **Remove icon** under **Action** to terminate the Tax Agency

4. A dialogue box will come up requesting termination reason. After inputting the termination reason, the Tax Agent clicks on **Submit** 

|  |  | Cancel | Submit |
|--|--|--------|--------|

#### After clicking **Submit**, the following notification with DRN will appear:

| 11      | Termination Request For:                                                                                                    |
|---------|----------------------------------------------------------------------------------------------------|
| Return  | The Request for Termination of Authority to Represent the Taxpayer of Makusha Enterprises with application reference number Eh729022024002823 is successfully Submitted |
| bayers  |                                                                                                    |
| bayer . | Ok                                                                                                    |
| t Mana  | igement VENENELE                                                                                                    |

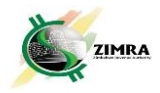

5. This request will either be approved, or rejected by the Taxpayer being represented by the Tax Agent as following:

a. The Taxpayer click on **Taxpayer Information**, Click on **Requests**, select the appropriate request type, and then click on **Review icon** under **Actions** 

|              | 🖗 🗖 🛛 🕊 SSP                       | ×        | SSP       | ×                            | ¢ssp ×∣+                                                          |           |                    |           |                       | - 0 ×            |
|--------------|-----------------------------------|----------|-----------|------------------------------|-------------------------------------------------------------------|-----------|--------------------|-----------|-----------------------|------------------|
| $\leftarrow$ | C https://ssp-pr-uat.zimra.co.zw/ | hvb-view | /32406261 | 1-7cb9-4b18-9627-b471726     | ib32ab                                                            |           | ₽ A <sup>3</sup>   | ☆ O       | ¢ ⊕ %                 | i 🕼 … 🏹          |
| - M          | SSP                               |          |           |                              | UAT                                                               |           |                    | 20016     | 576110 👻              | Eng - 🖓 JM       |
|              |                                   |          | Тахрау    | ver Registration/Request     | S                                                                 |           |                    |           |                       |                  |
| <b>A</b>     | Home                              | - 1      |           |                              |                                                                   |           |                    |           |                       |                  |
| 20           | Assignee Management               | ~        |           |                              |                                                                   |           |                    |           | Reset                 | Search           |
|              | Taxpayer Information              | ^        | Sea       | rch Results                  |                                                                   |           |                    |           |                       |                  |
|              | Taxpayer Profile                  | - 1      |           |                              |                                                                   |           |                    |           |                       |                  |
|              | Applications                      |          | Sho       | w/Hide                       | *                                                                 |           |                    |           |                       |                  |
|              | Requests                          |          | No.       | Document Reference<br>Number | Request Type                                                      | Direction | Submission<br>Date | Status    | Status Change<br>Date | Actions          |
|              | Drafts                            |          | 1         | Eh729022024002823            | Request for Termination of Authority to<br>Represent the Taxpayer | Received  | 29/02/2024         | Submitted | 29/02/2024 17:33      | ≗ ⊚              |
| \$=          | Tax Return Management             | ~        | 2         | Eh629022024002821            | Tax Agent Assignment Request                                      | Received  | 29/02/2024         | Submitted | 29/02/2024 16:59      | Review           |
| ٠            | Taxpayers Certificates            | ~        | 3         | Eh629022024002791            | Tax Agent Assignment Request                                      | Received  | 29/02/2024         | Approved  | 29/02/2024 11:08      | ۲                |
| ŕ٦           | Taxpayer Accounting               | ~        | 4         | Eh629022024002753            | Tax Agent Assignment Request                                      | Received  | 29/02/2024         | Approved  | 29/02/2024 09:22      | ۲                |
| *            | Debt Management                   | ~        | 5         | Eh629022024002752            | Tax Agent Assignment Request                                      | Sent      | 29/02/2024         | Approved  | 29/02/2024 09:14      | ۲                |
|              | Payments                          | ~        | Tota      | Count: 5                     |                                                                   |           | Items per page 10  | ▼ Page    | e1of1  <              |                  |
|              | Refund Management                 | ~        |           |                              |                                                                   |           |                    |           |                       |                  |
|              | Natifications                     |          |           |                              |                                                                   |           |                    |           |                       |                  |
|              |                                   |          |           | 🤻 🙍 🕫 📁                      | I 💼 🤗 💷 🖩 🖕 📝                                                     | 🙆 🚺       | <b>1</b>           | 3         | へ 🥌 🥼 🕬)              | ENG 29/2/2024 33 |

#### b. The approval or rejection is done here:

| 🤱 🏟 🗖 🔍 SSP                    | ×                | SSP 🗙 🐇 SSP                                | ×   +                                            |                        | - 0 ×            |
|--------------------------------|------------------|--------------------------------------------|--------------------------------------------------|------------------------|------------------|
| ← C 🗈 https://ssp-pr-uat.zimra | .co.zw/hvb-view, | /6a848922-cf9f-475d-9c89-ae9ffeb3650c?docl | d=e07986be-a0a8-4876-8e67-6058ea964bc1&taskId=e4 | 4fba2b7 🖉 A 🏠 🗘 🖆 🔂    | R 🕼 … 🏈          |
| 🛒 SSP                          |                  |                                            | UAT                                              | 2001676110 -           | Eng - 🖓 JM       |
| Aome                           |                  | Taxpayer Registration / Requests           |                                                  |                        |                  |
| Assignee Management            | ~                | License Number                             | TIN                                              | Taxpayer Name          |                  |
| Taxpayer Information           | ~                | 330002734                                  | 2001676109                                       | Vhirozho Enterprises   |                  |
| S Tax Return Management        | ~                | Termination Request For:                   |                                                  |                        |                  |
| Taxpayers Certificates         | ~                |                                            |                                                  |                        |                  |
| Taxpayer Accounting            | ~                | TIN                                        | Taxpayer Name                                    | Assigned Role          |                  |
| st Debt Management             | ~                | 2001676110                                 | Makusha Enterprises                              | Tax_Agent_CGT          |                  |
| Payments                       | ~                | Termination Reason *                       |                                                  |                        |                  |
| Refund Management              | ~                |                                            |                                                  |                        | teheheje         |
| Notifications                  |                  |                                            |                                                  |                        |                  |
| 🛗 Calendar                     |                  |                                            |                                                  | Cancel                 | Approve          |
|                                |                  |                                            |                                                  |                        |                  |
| Type here to search            |                  | H 🤻 📀 🖻 🗖 🖻                                | (ê 💷 🖥 🍯 🗭 🔒 🕅                                   | 🗐 🚱 ^ 📥 <i>(</i> ( d)) | ENG 29/2/2024 33 |

Note: Notification will be sent to the Tax Agent upon approval or rejection.

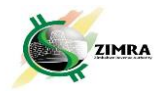

# **D.** Removal of Tax Agent by the Taxpayer without Request for Removal by the Tax Agent

**1.** Click on Assignee Management, then click on **Tax Agent Assignment**; and a screen with Tax Agent Roles and Assignee details appears.

| esp.                                |   | IIAT                                                      |                |            | Canada               |            | -       | .42  |
|-------------------------------------|---|-----------------------------------------------------------|----------------|------------|----------------------|------------|---------|------|
| a ssr                               |   |                                                           |                |            | 2001676              | 110 -      | Eng 🕶   | 4    |
| Home                                |   | Assignee Management/Tax Agent Assignment                  |                |            |                      |            |         |      |
| Assignee Management                 | ^ | Tax Agent Roles and Assignee Details                      |                |            |                      |            |         |      |
| Roles                               |   |                                                           |                |            |                      |            |         |      |
| Assignees                           |   | Tax Agent Roles                                           | License Number | TIN        | Taxpayer Name        | Trade Name | Actions |      |
| Tax Agent Assignment                |   | Tax_Agent_Admin                                           |                |            |                      |            | © :     | 9 Q. |
| Taxpayer Information                | ~ | Tax_Agent_Withholding_Tax                                 |                |            |                      |            | 0       | D Q. |
| Tax Return Management               | ~ | Tax_Agent_PAYE                                            |                |            |                      |            | © :     | 9 Q. |
| Taxpayers Certificates              | ~ | Tax_Agent_Income_Tax                                      |                |            |                      |            | 0       | 9 Q. |
| Taxpayer Accounting                 | ~ | Tax_Agent_CGT                                             | 330002734      | 2001676109 | Vhirozho Enterprises |            | •       | 9 Q- |
| <ul> <li>Debt Management</li> </ul> | ~ | Tax_Agent_Presumptive_Tax                                 |                |            |                      |            | @ :     | n a  |
| Payments                            | ~ | Tax_Agent_PAYE_On_Pension_Commutation_And_Lumpsum_Payment |                |            |                      |            |         | 9 Q. |
| Refund Management                   | ~ |                                                           |                |            |                      |            |         |      |
| Notifications                       |   |                                                           |                |            |                      |            |         |      |

2. Select the appropriate Tax Agent to be removed, then click on the **Remove Icon** under **Actions** 

| een                    | li li li li li li li li li li li li li l |                                                           |                |            | 0001476              | 110        | -          | - 42           |
|------------------------|------------------------------------------|-----------------------------------------------------------|----------------|------------|----------------------|------------|------------|----------------|
| 55F                    |                                          |                                                           |                |            | 2001876              | 110        | Eng •      | 4              |
| Home                   |                                          | Assignee Management/Tax Agent Assignment                  |                |            |                      |            |            |                |
| Assignee Management    | ~                                        | Tax Agent Roles and Assignee Details                      |                |            |                      |            |            |                |
| Roles                  |                                          |                                                           |                |            |                      |            |            |                |
| Assignees              |                                          | Tax Agent Roles                                           | License Number | TIN        | Taxpayer Name        | Trade Name | Action     | 5              |
| Tax Agent Assignment   |                                          | Tax_Agent_Admin                                           |                |            |                      |            | ۲          | <u>م</u> و     |
| Taxpayer Information   | ~                                        | Tax_Agent_Withholding_Tax                                 |                |            |                      |            | ۲          | <u></u>        |
| Tax Return Management  | ~                                        | Tax_Agent_PAYE                                            |                |            |                      |            | ۲          | <u>א</u> פ     |
| Taxpayers Certificates | v                                        | Tax_Agent_Income_Tax                                      |                |            |                      |            | ۲          | <u>א</u> פ     |
| Taxpayer Accounting    | ~                                        | Tax_Agent_CGT                                             | 330002734      | 2001676109 | Vhirozho Enterprises |            | ©<br>Remov | ې رو<br>Tax Aq |
| Debt Management        | ~                                        | Tax_Agent_Presumptive_Tax                                 |                |            |                      |            | 0          | <u>م</u> و     |
| Payments               | ~                                        | Tax_Agent_PAYE_On_Pension_Commutation_And_Lumpsum_Payment |                |            |                      |            | ۲          | 2 C            |
| Refund Management      | ~                                        |                                                           |                |            |                      |            |            |                |
| Notifications          |                                          |                                                           |                |            |                      |            |            |                |

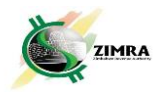

3. A box will pop-up, then click **Yes**.

| SSP SSP                |   |                              | UAT                                      |                |            | 2001676              | 110 👻      |         | 42 ( |
|------------------------|---|------------------------------|------------------------------------------|----------------|------------|----------------------|------------|---------|------|
| Home                   |   | Assignee Management/Tax Age  | ent Assignment                           |                |            |                      |            |         |      |
| Assignee Management    | ~ | Tax Agent Roles and Assigne  | ee Details                               |                |            |                      |            |         |      |
| Roles                  |   |                              |                                          |                |            |                      |            |         |      |
| Assignees              |   | Tax Agent Roles              |                                          | License Number | TIN        | Taxpayer Name        | Trade Name | Actions |      |
| Tax Agent Assignment   |   | Tax_Agent_Admin              |                                          | _              |            |                      |            | 0 3     | ) Q. |
| Taxpayer Information   | ~ | Tax_Agent_Withhc 🕂 Are       | you sure you want to remove the tax agen | t assignee?    |            |                      |            | 0 3     | ) Q  |
| Tax Return Management  | ~ | Tax_Agent_PAYE               |                                          | - 1            |            |                      |            | 0 3     | ) Q  |
| Taxpayers Certificates | ~ | Tax_Agent_Incom              | Yes No                                   | 220002724      | 2001676100 | Whitesthe Entermines |            | 0 5     | ) Q. |
| Taxpayer Accounting    | ~ | Tax_Agent_Presumptive_Tax    |                                          | 330002754      | 2001070109 | viniozno Enterprises |            | 0 5     | 2    |
| Debt Management        | ~ | Tax_Agent_VAT                |                                          |                |            |                      |            | © ?     | ) Q  |
| Payments               | × | Tax_Agent_PAYE_On_Pension_Co | ommutation_And_Lumpsum_Payment           |                |            |                      |            | •       | 2    |
| Refund Management      | ~ |                              |                                          |                |            |                      |            |         |      |
| Notifications          |   |                              |                                          |                |            |                      |            |         |      |

Note: The taxpayer, without need for approval by the Tax Agent, removes the Tax Agent from the assigned roles.

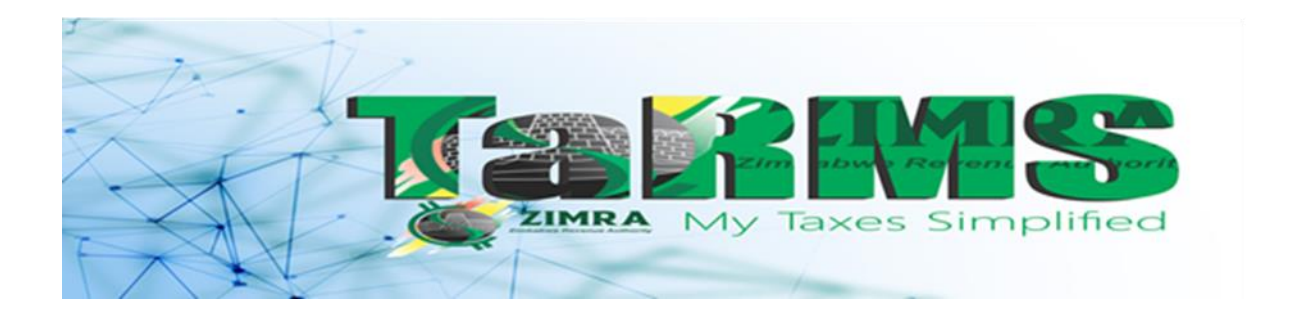